# คู่มือการกรอกแบบประเมินพฤติกรรมนักเรียน สแกน QR Code ต่อไปนี้

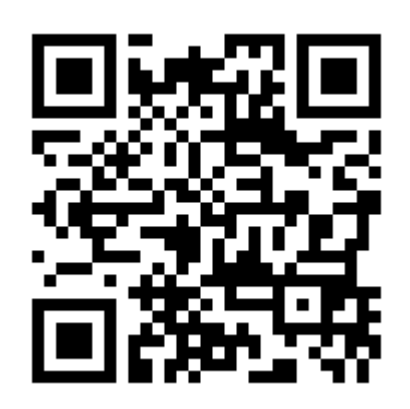

หรือ ใส่ URL -

http://student-affair.net/student/login\_check.php ขั้นตอนการกรอกข้อมูลแบบประเมินพฤติกรรมนักเรียน(SDQ)

1. เมื่อเข้าสู่ระบบ ให้ใส่ "รหัสนักเรียน" ทั้งสองช่อง เพื่อเข้าระบบ

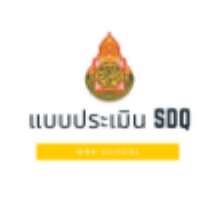

Username

Password

Username

| Password |  |  |
|----------|--|--|
|          |  |  |

| 2. เม | มื่อเข้าส | ี่ระบบได้ | ้จะปร | ากฏหน้ | าต่าง | ดังนี้ |
|-------|-----------|-----------|-------|--------|-------|--------|
|-------|-----------|-----------|-------|--------|-------|--------|

Login

| หน้าหลัก ครูที่ปรึกษา สวัสดีคุณอนัญญา แก่นเมือง ออกระบบ                                                                                                    |
|----------------------------------------------------------------------------------------------------|
|                                                                                                    |
|                                                                                                    |
| 🗷 แบบประเมินต่างๆ:                                                                                                    |
| แบบประเมินต่างๆ ดังนี้<br>1. แบบวัดความสุขของคนไทย<br>2. แบบประเมินทฤติกรรม(SDQ) [ยังไม่กรอก]<br>3. แบบประเมินกาวะทางอารมณ์(EQ)<br>4. แบบประเมินกาวะซึมเศร้า(PHG-9)<br>5. แบบประเมินความเครียด[SPST-20]<br>6. แบบวัดพทุปัญญา |
|                                                                                                    |

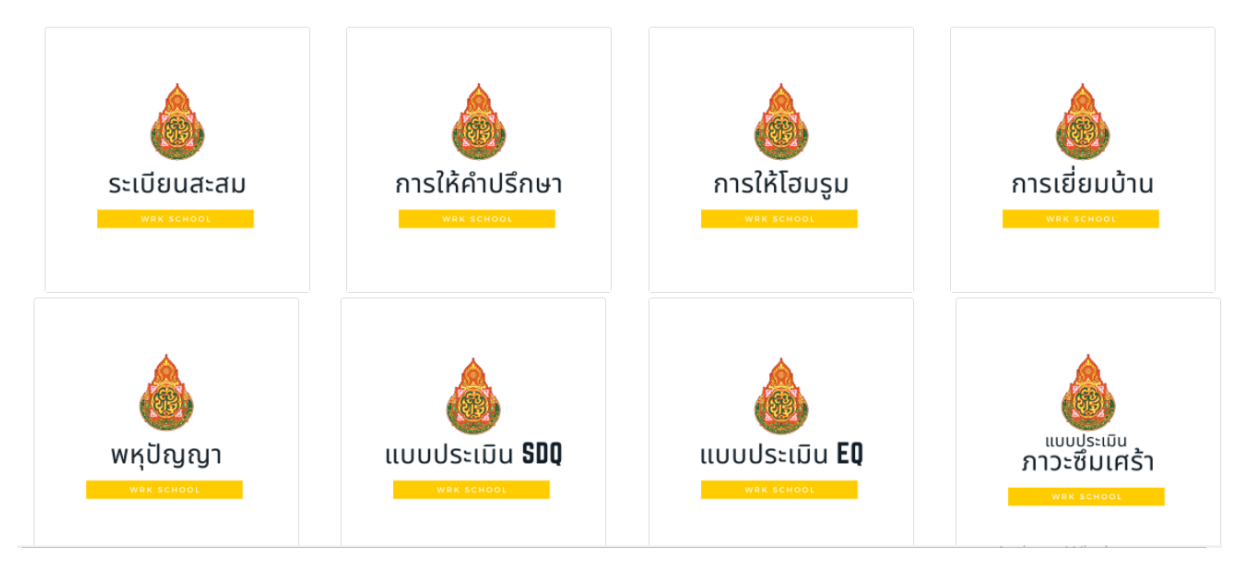

## ถ้านักเรียนยังไม่่ได้กรอกข้อมูล ให้ตรวจสอบได้จากลิงค์ ด้านหลังหัวข้อแบบประเมิน ดังรูป

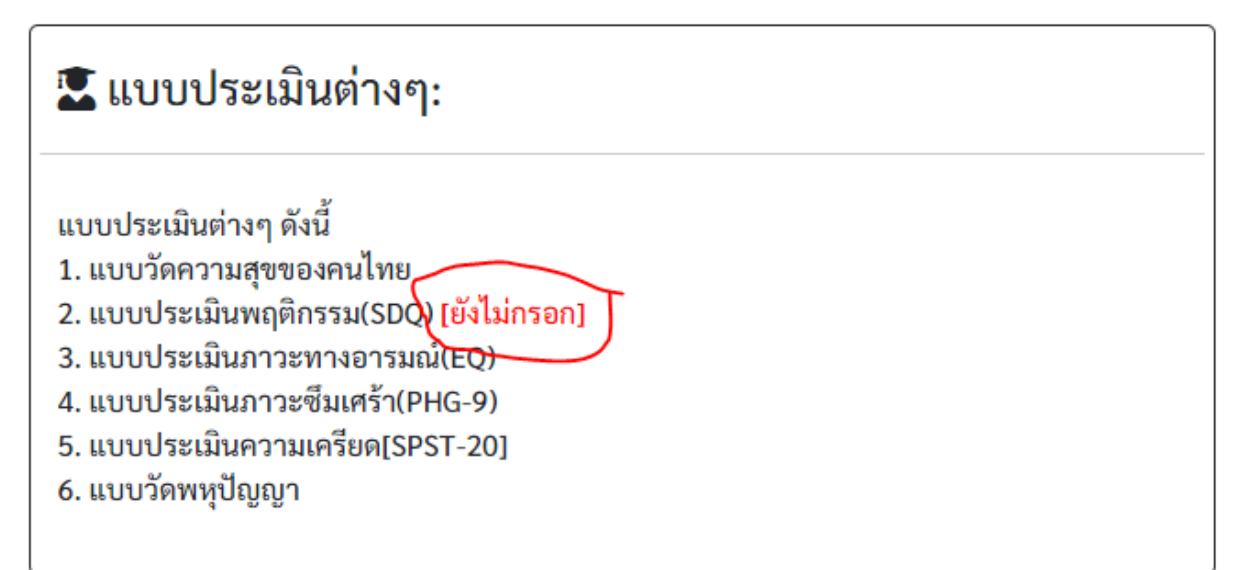

### ถ้านักเรียนยังไม่ได้กรอก จะมีข้อความแจ้งว่า[ยังไม่กรอก] เป็น อักษรสีแดง

#### หรือ สังเกตได้จาก เมนูด้านล่าง ดังรูป

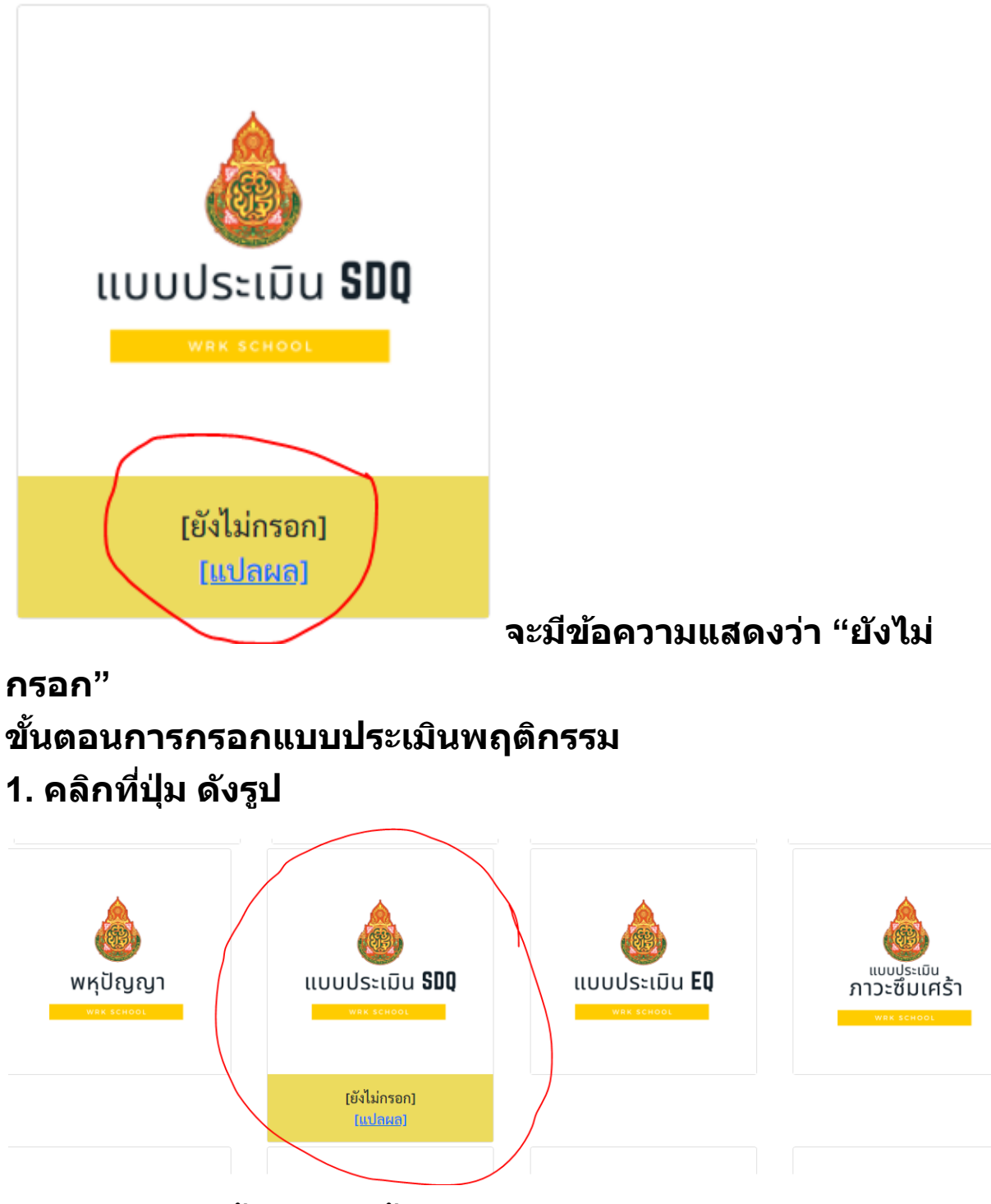

2. จะปรากฏหน้ำต่าง ดังนี้

#### <u>กรอกแบบประเมินพฤติกรรมนักเรียน</u>

| <u>ตอนที่ 1 ข้อมูลพื้นฐาน</u> | ······································ |
|-------------------------------|----------------------------------------|
| รหัสนักเรียน รหัสนักเรียน     |                                        |
| ระดับขั้น                     | ~                                      |
| ห้องเรียน                     | v                                      |

| <u>ตอเ</u><br>ส่วน | เที่ 2 ข้อมูลแบบประเมิน<br>เที่ 1 แบบประเมิน         |         |              |            |
|--------------------|------------------------------------------------------|---------|--------------|------------|
| #                  | ข้อคำถาม                                             | ไม่จริง | ค่อนข้างจริง | จริง       |
| 1                  | ฉันพยายามจะทำตัวดีกับคนอื่น ฉันใส่ใจความรู้สึกคนอื่น | 0       | $\bigcirc$   | $\bigcirc$ |
| 2                  | ฉันอยู่ไม่นิ่ง ฉันนั่งนานๆ ไม่ได้                    |         |              |            |
| 3                  | ถับปวดศรีษะ ปวดท้อง หรือไม่สบายบ่อยๆ                 | $\cap$  |              | $\cap$     |

ข้อควรระมัดระวัง -

- กรอกรหัสนักเรียน และ ชั้นเรียน ห้องเรียน ให้ครบถ้วน หากไม่กรอก ข้อมูลจะไม่บันทึกในฐานข้อมูล
- ในตอนที่ 2 หากนักเรียน "ไม่มีปัญหา" ก็ไม่ต้องทำข้อต่อไป
- การทำแบบประเมิน ควรอ่านข้อความให้ละเอียด หากเช็คไม่ ตรงกับความเป็นจริง จะทำให้การแปลผลผิดไปจากความ เป็นจริงได้

<u>หากมีปัญหา</u> - ติดต่อ ครูกานต์รวี จันธิมา